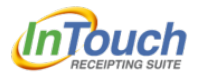

## **Mustang Online Payment System**

Mustang Public Schools now has a new way to make online payments for student fees. Parents/Guardians will still use My School Bucks for your student's lunch account, but all other fees can be paid using the InTouch Receipting Online Payment System.

Things you need prior to using the new payment system:

- Email address your parent portal is associated with
- Parent Portal set up prior to May 25, 2017
- All of your students linked to your parent portal

### \*\*\*If you do not have one of these three items, you will have to wait to until September 5, when Parent Portal opens. \*\*\*\*\*

#### **CURRENT EMAIL**

The email information you completed in your student's enrollment packet is the email that is associated with your student, Parent Portal, and InTouch Online Payment System.

#### PARENT PORTAL

The PowerSchool **Parent Portal** is a feature of the PowerSchool Student Information System that provides parents/guardians immediate access to grades, assignments and attendance records in an effort to facilitate and improve communication between home and school.

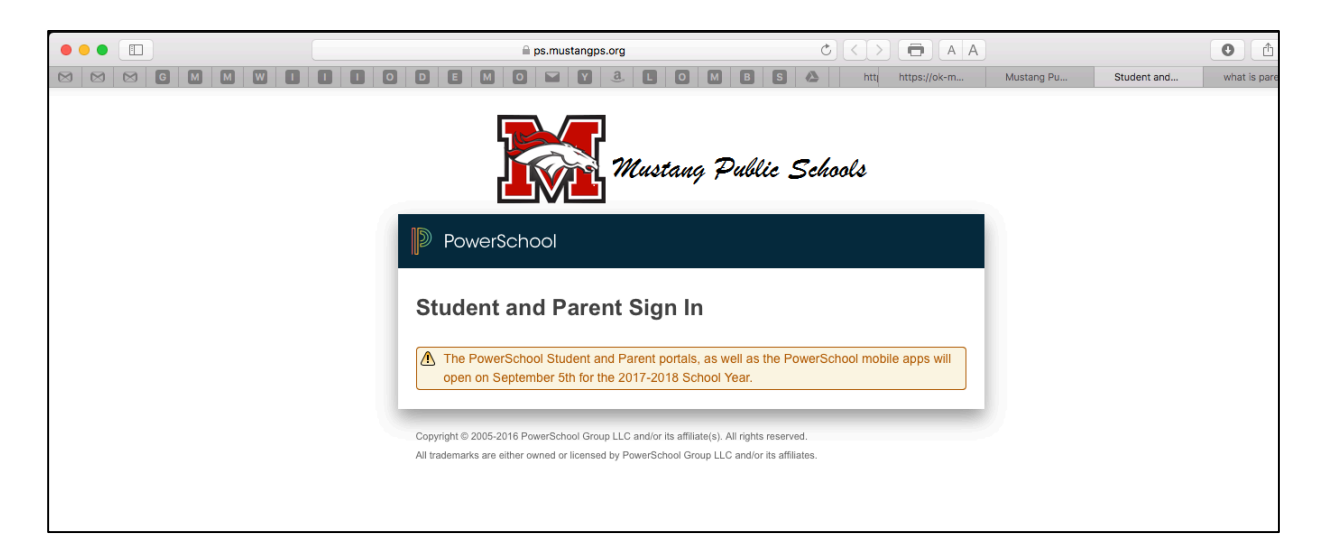

Your student's Parent Portal sign on information is obtained from your student's school. When Parent Portal opens on September 5<sup>th</sup>, go to <u>https://ps.mustangps.org/public</u> and setup your parent portal account. If you have multiple children in the district, make sure all your children are linked to your parent portal. You will need each child's student ID numbers to do this.

Once you have set up your parent portal, wait 24 hours. It takes a cycle for the new account username and email information to be moved into the online payment system.

# NOTE: If you have a parent portal that was set up prior to May 25, 2017 but your student is not showing, you will have to wait until September 5<sup>th</sup>. Then you will log into your parent portal and link your student, wait 24 hours and then your student should be in your online payment system account.

InTouch, our online payment system, utilizes your parent portal username and the email associated with parent portal. Therefore, your parent portal username will also be your username for the online payment system.

Once Parent Portal is open and your account is setup, you will access the web site at the following address: <u>https://ok-mustang.intouchreceipting.com</u>

(Parents who already have Parent Portal and student linked to their account may access this link anytime.)

This screen should appear.

|                                                                                                    | ,com C < > 🖨 A A                                                   |
|----------------------------------------------------------------------------------------------------|--------------------------------------------------------------------|
| 3 G M M I I W O D E M O Y Y 3.                                                                                                    | L O M B S 🔈 Time Clock (Responses) - Goog winter break camp - Goog |
| Mustang Public Schools<br>Empowering Today to Achieve a Better Tomorrow                                                                                                    |                                                                    |
| Parents of Mustang Public Schools Schools Students:                                                                                                    |                                                                    |
| 1st Time Users:                                                                                                    |                                                                    |
| Username: Your PowerSchool Parent Access username                                                                                                    |                                                                    |
| Password: Click here to set your password                                                                                                    |                                                                    |
|                                                                                                    |                                                                    |
| Returning Users:<br>Username: Your PowerSchool Parent Access username<br>Password: Password created during first visit<br>If you need to reset your password, please CLICK HERE to have a p<br>User Name<br>Password | password reset email sent to your email address on file.           |
|                                                                                                    |                                                                    |
|                                                                                                    |                                                                    |

You will then click the 1<sup>st</sup> time user button that is located at the top left-hand side.

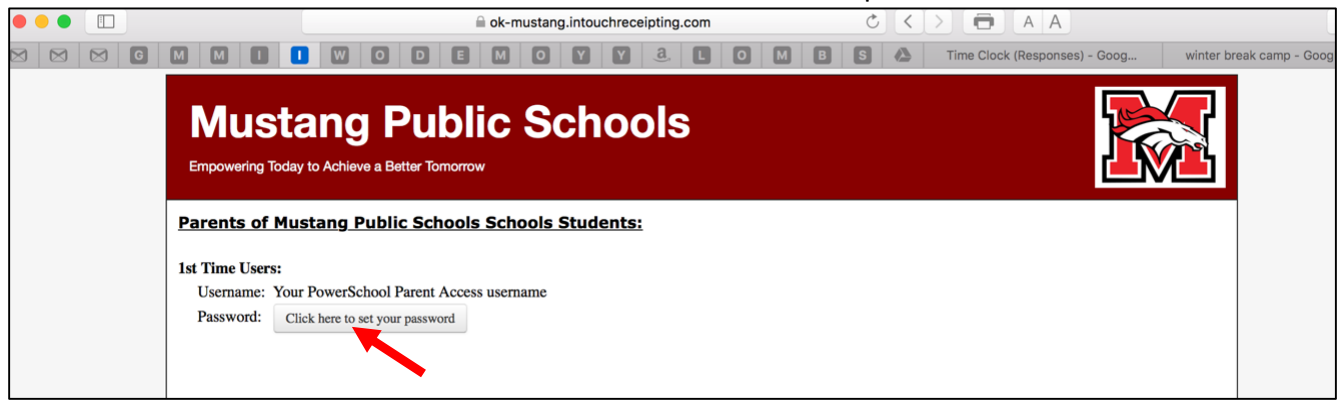

Enter your Parent Portal Username or Email associated with your Parent Portal account and click the Search button.

|     | ,                                 |                                                        |                    |                       |                         |
|-----|-----------------------------------|--------------------------------------------------------|--------------------|-----------------------|-------------------------|
|     |                                   | le ok-mustang.intouchreceipting.com                    | C < > 🖨            | AA                    |                         |
| 3 G |                                   | y o d e m o y y a l o m (                              | B S 🕭 Time Clo     | ck (Responses) - Goog | winter break camp - Goo |
|     | Mustan<br>Empowering Today to Act | <b>g Public Schools</b><br>hieve a Better Tornorrow    |                    |                       |                         |
|     |                                   | Identify Your Account                                  |                    |                       |                         |
|     |                                   | To reset your password, please identify your account.  |                    |                       |                         |
|     |                                   | Username                                               |                    |                       |                         |
|     |                                   |                                                        | Cancel Search      |                       |                         |
|     |                                   | © 2017   906 S. Heights Drive, Mustang, Oklahoma 73064 | Terms & Conditions | Help                  |                         |

You will receive this message.

| A ok-mustang.intouchreceipting.com C C   M M M M M     M M M M     M M M M     M M M M     M M M M     M M M M     M M M     M M M     M M M     M M M     M M M     M M M     M M M     M M M     M M     M M     M M     M M     M M     M M     M M     M M     M M     M M     M M     M M     M M     M M     M M     < | A A<br>(Responses) - Goog winter break camp - Goog |
|----------------------------------------------------------------------------------------------------|----------------------------------------------------|
| Mustang Public Schools<br>Empowering Today to Achieve a Better Tomorrow                                                                                                    |                                                    |
| Identify Your Account                                                                                                    |                                                    |
| Check your email inbox for additional instructions.                                                                                                    |                                                    |
| To reset your password, please identify your account.                                                                                                    |                                                    |
|                                                                                                    |                                                    |

Check your email for a link to create a password for the online payment system. It should resemble this.

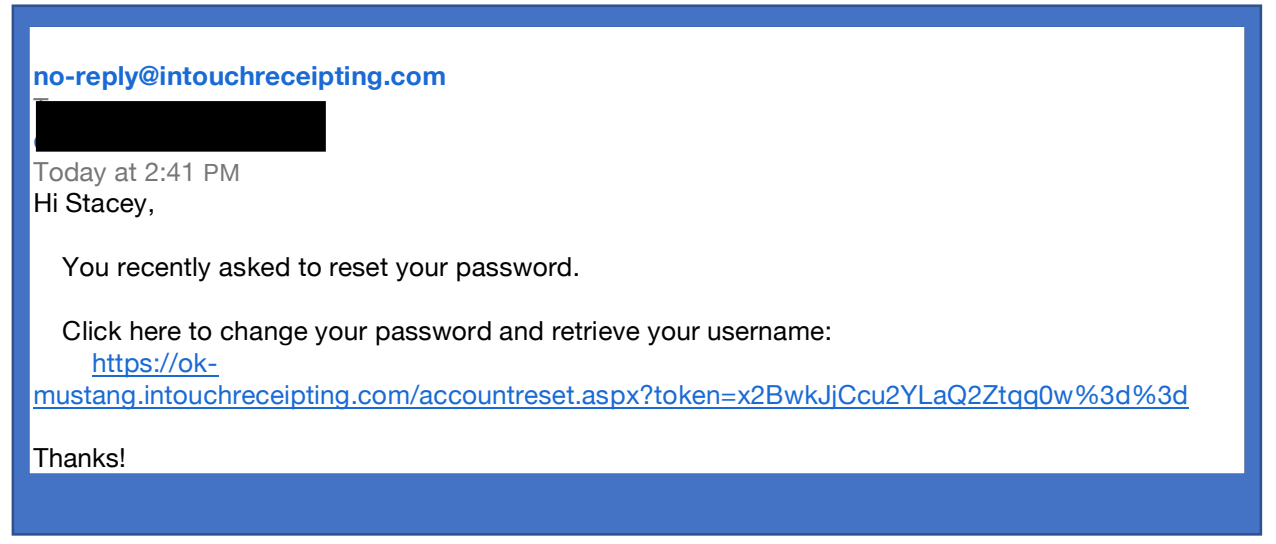

When you click on the link, you will be prompted to enter your new password. It must contain one letter and one number. Then click the Change button.

|     |                         |         | 🗎 ok-m     | ustang.intouchr     | eceipting.com      |          |     | C <        | > 🖨 A A           |                  |             |
|-----|-------------------------|---------|------------|---------------------|--------------------|----------|-----|------------|-------------------|------------------|-------------|
| 3 G |                         |         | EM         |                     | 7 <u>a</u> , C     | 0        | MB  | S 🛆        | https://ok-mustan | Time Clock (Resp | winter brea |
|     | Must<br>Empowering Toda | ang Puk | orrow      | Scho                | ols                |          |     |            |                   |                  |             |
|     |                         | Enter   | A New      | Password            |                    |          |     |            |                   |                  |             |
|     |                         |         | Username e | elliott3x2          |                    |          |     |            |                   |                  |             |
|     |                         | Nev     | Password   |                     |                    |          |     |            |                   |                  |             |
|     |                         | Confirm | Password   |                     |                    |          |     |            |                   |                  |             |
|     |                         |         | F          | Password must be at | least 7 characters | long     |     |            |                   |                  |             |
|     |                         |         | d          | letter.             | me number and o    | le       |     |            |                   |                  |             |
|     |                         |         |            |                     |                    |          |     |            |                   |                  |             |
|     |                         |         |            |                     |                    |          |     | Cancel     | Change            |                  |             |
|     |                         | © 2017  | 906 S. H   | leights Drive, N    | lustang, Okl       | ahoma 73 | 064 | Terms & Co | nditions   Help   |                  |             |

You will be redirected back to the original sign-on page. Down at the bottom enter your Username and the Password you just created. Click Sign-in button.

|     |                                                                                                    | ng.com                   | C < > 🖨               | AA                      |          |
|-----|----------------------------------------------------------------------------------------------------|--------------------------|-----------------------|-------------------------|----------|
| S G |                                                                                                    |                          | S 🔥 https://ok-       | mustan Time Clock (Resp | winter b |
|     | Mustang Public School<br>Empowering Today to Achieve a Better Tomorrow                                                                                                    | S                        |                       |                         |          |
|     | Parents of Mustang Public Schools Schools Students:                                                                                                    |                          |                       |                         |          |
|     | 1st Time Users:     Usemame: Your PowerSchool Parent Access usemame     Password:   Click here to set your password     Returning Users:     Usemame: Your PowerSchool Parent Access usemame     Password:   Parent Access usemame     Password:   Parent Access usemame |                          |                       |                         |          |
|     | If you need to reset your password, please CLICK HERE to have                                                                                                    | a password reset email s | ent to your email add | ress on file.           |          |
|     |                                                                                                    |                          |                       |                         |          |
|     | User Name                                                                                                    | elliott3x2               |                       |                         |          |
|     | Password                                                                                                    | ••••••                   | <b>t</b> ∼            |                         |          |
|     |                                                                                                    | Sign in                  |                       |                         |          |
|     |                                                                                                    |                          |                       |                         |          |

You will then be taken to this screen. Here it will show your student(s) and your name at the bottom

| 🔲 🗸 🚽 🔲 🔤 ok-mustang.intouchreceipting.com                                                                                                    | AA                                      | 0 1 1                | a |
|----------------------------------------------------------------------------------------------------|-----------------------------------------|----------------------|---|
|                                                                                                    | https://ok-mustang.intouchreceipting.co | om/customerlist.aspx | + |
| Mustang Public Schools<br>Empowering Today to Achieve a Better Tomorrow                                                                                                    |                                         |                      |   |
| YOUR FAMILY Conta                                                                                                    | tact Us 🛒 Checkout                      |                      |   |
| Please choose your student(s) below. You may now pay for fees, dues, parking, student obligations, etc. online.     Please note: High School students may currently pay for previous obligations, parking, class fees and seniors fees (if applicable). Other fees/dues will be made available when schedule changes have been made.     Your Student's Name     Valley Elementary   Grade 4     Mustang High School   Grade 11     Your Student's Name   Canyon Ridge Intermediate     Qrade 6   Your Name |                                         |                      |   |

Click on your student's bar that you wish to pay fees or fines.

| Your Student's      | Name Here |          |
|---------------------|-----------|----------|
| Mustang High School | Grade 11  | <b>_</b> |
|                     |           |          |

NOTE: Your student may have fees already assigned to them for the upcoming school year or if they had any outstanding balance from previous year.

This page will then appear.

| Attention: Student's<br>Name | has \$25.00 in unpaid fines/fees. | View |
|------------------------------|-----------------------------------|------|
| Shop                         |                                   |      |
|                              | Items At Student's School         |      |
|                              | Items At All Schools              |      |
|                              | Pay Fines/Fees                    |      |
| Reports                      |                                   |      |
|                              | Purchase History                  |      |
|                              | Reprint Receipts                  |      |
|                              | Unpaid Fines/Fees                 |      |
|                              | On Account History                |      |
| Other                        |                                   |      |
|                              | Recurring Deposits                |      |

THINGS TO KNOW:

- You may pay fees for all of your students in one transaction
- You may purchase items sold at the school online
- You may view your purchase history
- You may pull reports for tax purposes
- You may set-up recurring payments
- You may reprint receipts
- If you have an issue with a Fine, please contact your student's school